## Raise

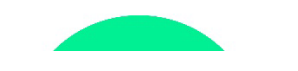

## **RAISE – Directions for Students**

You will set up your account at <u>https://learn.reslife.net/</u>. Use your school email address to set up your account. In order for your completion to count, you MUST select your correct school when you create your account. In the University box, start typing your school's name. Select YOUR school from the list of names that appear. Do not enter your own school.

**Important:** Although RAISE is mobile-friendly, it is STRONGLY suggested that you use a desktop to set up your account. Print or save the first page of these directions and keep it until you have completed the modules. You will receive a certificate of completion for RAISE once you successfully complete. It is your responsibility to provide the certificate to the appropriate campus representative. Please check the instructions provided by the person who referred you to RAISE and ensure that you know where to send your certificate.

- 1. To access RAISE, go to: <u>https://learn.reslife.net</u>
  - There are multiple products. Make sure you register for RAISE (not the student pay version).
- 2. As you set up your account, keep track of your information here:
  - a. Write your password here: \_\_\_\_\_\_\_\_\_ (if you forget, select Forgot your password? for a password reset.
- 3. The name of the referring administrator/professor is: **Amber Bush**
- 4. The email address of the referring administrator/professor is: studentaccountability@memphis.edu
- 5. To set up your account and purchase RAISE, follow these instructions:

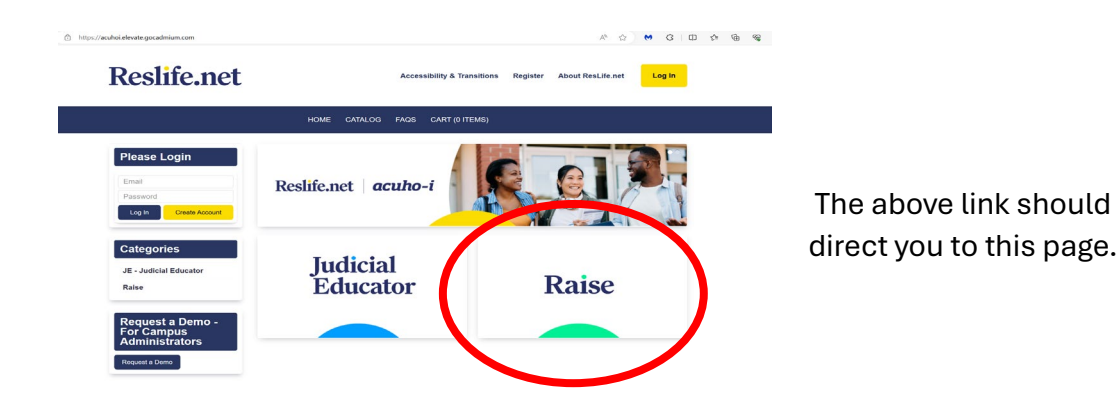

6. Click the yellow button to **Create Account**. Use your <u>school email</u> when you set up your account and select Student as the User Type. Start typing your college or university in the box (see below)

and select your school.

| Email                        | Refer to the instructions to<br>or university and select the               | you received from your campus admi<br>ne correct school from the list to ensu | inistrator. use your SCHOOL EMAIL Begin typing the name of your colleg<br>ire you are included on the correct completion report. ONLY PAY FOR          |
|------------------------------|----------------------------------------------------------------------------|-------------------------------------------------------------------------------|----------------------------------------------------------------------------------------------------|
| Log In Create Account        | RAISE IF YOU HAVE BE<br>allow you to register for y<br>NOT SEND TO RESLIFE | EN SPECIFICIALLY INSTRUCTED<br>vour course at no charge. Upon comp<br>E.NET.  | TO DO SO! You should have a discount code in your instructions that will<br>vletion, you will receive a certificate to send to your campus contact. DO |
| Categories                   | Email *                                                                    | Email                                                                         |                                                                                                    |
| JE - Judicial Educator       | Password 🚱 *                                                               |                                                                               |                                                                                                    |
| Raise                        |                                                                            |                                                                               |                                                                                                    |
|                              | First Name *                                                               | First Name                                                                    |                                                                                                    |
| Request a Demo -             | Last Name *                                                                | Last Name                                                                     |                                                                                                    |
| For Campus<br>Administrators | University *                                                               | Select a matching company,<br>or Add a New Company                            |                                                                                                    |
| Request a Demo               |                                                                            | University                                                                    |                                                                                                    |
|                              | User Type *                                                                | Student -                                                                     |                                                                                                    |

7. Once in your account, select **Catalog** from the top blue ribbon at the top of the page. You will see multiple products. Select **Register** under the RAISE listing (do NOT select RAISE STUDENT PAY).

| arch by Category                                                                                                    | Search by Format                                                                                                    | Sort By                                                                                                    | Search by Type                                                                                                    |
|----------------------------------------------------------------------------------------------------|----------------------------------------------------------------------------------------------------|----------------------------------------------------------------------------------------------------|----------------------------------------------------------------------------------------------------|
| Any                                                                                                    | - Any                                                                                                    | - New to Old                                                                                                    | - Any                                                                                                    |
| arch by Keyword                                                                                                    |                                                                                                    |                                                                                                    |                                                                                                    |
|                                                                                                    |                                                                                                    |                                                                                                    | ×                                                                                                    |
|                                                                                                    |                                                                                                    |                                                                                                    | Rese                                                                                                    |
|                                                                                                    |                                                                                                    |                                                                                                    |                                                                                                    |
| The Judicial                                                                                                    | Educator                                                                                                    |                                                                                                    |                                                                                                    |
| Contains 22 Product(s)                                                                                                    |                                                                                                    |                                                                                                    |                                                                                                    |
| Overview                                                                                                    |                                                                                                    |                                                                                                    |                                                                                                    |
| The Judicial Educator                                                                                                    | is a set of 22 educational module                                                                                                    | s designed to focus on improving und                                                                                                    | derstanding and                                                                                                    |
| behavior. Students cor                                                                                                    | mplete the modules assigned to the                                                                                                    | hem. The certificate of completion sho                                                                                                    | ould be sent to the contact person on your                                                                          |
|                                                                                                    |                                                                                                    |                                                                                                    |                                                                                                    |
| campus, NOT to Resli                                                                                                    | fe.net.                                                                                                    |                                                                                                    | ,                                                                                                    |
| campus, NOT to Resli                                                                                                    | fe.net.                                                                                                    |                                                                                                    |                                                                                                    |
| campus, NOT to Resli                                                                                                    | fe.net.<br>e Information                                                                                                    |                                                                                                    | ,                                                                                                    |
| campus, NOT to Resline                                                                                                    | fe.net.<br>e Information                                                                                                    |                                                                                                    |                                                                                                    |
| campus, NOT to Resli<br>Register Mor                                                                                                    | e Information                                                                                                    | N - Raising Academi                                                                                                    | ic Integrity                                                                                                    |
| Register Mor<br>RAISE STUE<br>Standards in                                                                                                    | e Information<br>DENT PAY VERSIO<br>Education                                                                                                    | N - Raising Academi                                                                                                    | ic Integrity                                                                                                    |
| Register Mor<br>RAISE STUE<br>Standards in<br>Contains 14 Component                                                                                                    | fe.net.<br>e Information<br>DENT PAY VERSIO<br>n Education                                                                                                    | N - Raising Academi                                                                                                    | ic Integrity                                                                                                    |
| campus, NOT to Resli<br>Register Mor<br>RAISE STUE<br>Standards in<br>E Contains 14 Componen<br>Overview                                                                                                    | fe.net.<br>e Information<br>DENT PAY VERSIO<br>1 Education<br>at(s)                                                                                                    | N - Raising Academi                                                                                                    | ic Integrity                                                                                                    |
| campus, NOT to Resli<br>Register Mor<br>RAISE STUE<br>Standards in<br>© Contains 14. Component<br>Overview<br>RAISE educational mor                                                                                                    | fe.net. e Information DENT PAY VERSIO Education                                                                                                    | N - Raising Academi<br>ademic integrity and cheating. This ve                                                                                                    | ic Integrity                                                                                                    |
| Campus, NOT to Resil<br>Register Mor<br>RAISE STUE<br>Standards in<br>© Contains.14.Component<br>Overview<br>RAISE educational more<br>to PAY for RAISE. If you                                                                                                    | fe.net.<br>e Information<br>DENT PAY VERSIO<br>Education<br>nt(s)<br>vodules educate students about ac-<br>pu have a discount code in your in                                                                                                | N - Raising Academi<br>ademic integrity and cheating. This ve                                                                                                    | ic Integrity                                                                                                    |
| Campus, NOT to Resil<br>Register Mor<br>RAISE STUE<br>Standards in<br>Overview<br>RAISE educational mo<br>to PAY for RAISE. if you<br>Register Mot                                                                                                    | fe.net.  e Information  ENT PAY VERSIO  Education  t(s)  vdules educate students about ac u have a discount code in your in a laformation                                                                                                    | N - Raising Academi<br>ademic integrity and cheating. This ve<br>structions, use it to purchase the reg                                                                                                    | ic Integrity                                                                                                    |
| Campus, NOT to Resil<br>Register Mor<br>RAISE STUE<br>Standards in<br>Scontains 14 Component<br>Overview<br>RAISE educational mon<br>to PAY for RAISE. If you<br>Register Mor                                                                                                    | fe.net.<br>e Information<br>DENT PAY VERSIO<br>Education<br>n(c)<br>odules educate students about ac<br>ou have a discount code in your in<br>e Information                                                                                  | N - Raising Academi<br>ademic integrity and cheating. This ve<br>istructions, use it to purchase the reg                                                                                                    | ic Integrity                                                                                                    |
| Campus, NOT to Resil<br>Register Mor<br>RAISE STUE<br>Standards in<br>Standards in<br>Contains 14 Component<br>Overview<br>RAISE educational mon<br>to PAY for RAISE. If you<br>Register Mor                                                                                                    | fe.net.<br>e Information<br>DENT PAY VERSIO<br>DEducation<br>nt(s)<br>odules educate students about ac<br>ou have a discount code in your in<br>e Information                                                                                | N - Raising Academi<br>ademic integrity and cheating. This ve<br>nstructions, use it to purchase the reg                                                                                                    | ic Integrity                                                                                                    |
| Campus, NOT to Resil<br>Register Mor<br>RAISE STUE<br>Standards in<br>Contains 14 Companent<br>Overview<br>RAISE educational me<br>to PAY for RAISE. If ye<br>Register Mor<br>RAISE - Rais                                                                                                    | fe.net.<br>e Information<br>DENT PAY VERSIO<br>DEducation<br>a(s)<br>odules educate students about ac<br>us have a discount code in your in<br>the Information<br>Sing Academic Inter<br>Sing Academic Inter                                 | N - Raising Academi<br>ademic integrity and cheating. This ve<br>istructions, use it to purchase the reg<br>egrity Standards in E                                                                                  | ic Integrity                                                                                                    |
| Campus, NOT to Resil<br>Register Mor<br>RAISE STUE<br>Standards in<br>■ Contains 14 Component<br>Overview<br>RAISE educational mot<br>to PAY for RAISE. If you<br>Register Mor<br>RAISE - Rais<br>■ Contains 14 Component                                                                        | fe.net.<br>e Information<br>DENT PAY VERSIO<br>Education<br>at(s)<br>odules educate students about ac<br>ou have a discount code in your in<br>the Information<br>sing Academic Inter<br>at(s)                                               | N - Raising Academi<br>ademic integrity and cheating. This ve<br>structions, use it to purchase the reg<br>egrity Standards in E                                                                                   | ic Integrity<br>ersion is only for students that are assigned<br>ular RAISE.                                        |
| Campus, NOT to Resil<br>Register Mor<br>RAISE STUE<br>Standards in<br>Contains 14 Component<br>Overview<br>RAISE educational mot<br>to PAY for RAISE. If yo<br>Register Mor<br>RAISE - Rais<br>Contains 14 Component<br>Overview                                                                 | fe.net. e Information DENT PAY VERSIO Education  t(s)  dules educate students about acc u have a discount code in your in e Information  sing Academic Inter  t(s)                                                                           | N - Raising Academi<br>ademic integrity and cheating. This we<br>structions, use it to purchase the reg<br>egrity Standards in E                                                                                   | ic Integrity<br>ersion is only for students that are assigned<br>ular RAISE.<br>Education                           |
| campus, NOT to Resil<br>Register Mor<br>RAISE STUE<br>Standards in<br>Contains 14 Component<br>Overview<br>RAISE educational mon<br>to PAY for RAISE. If you<br>Register Mor<br>RAISE - Rais<br>Contains 14 Component<br>Overview<br>RAISE educational mon                                       | fe.net.<br>e Information<br>DENT PAY VERSIO<br>Education<br>π(ε)<br>odules educate students about ac-<br>ou have a discount code in your in<br>e Information<br>Sing Academic Inter<br>a(ε)<br>odules educate students about ac-             | N - Raising Academi<br>ademic integrity and cheating. This ve<br>nstructions, use it to purchase the reg<br>egrity Standards in E<br>ademic integrity and cheating. This ve                                        | ic Integrity                                                                                                    |
| campus, NOT to Resil<br>Register Mor<br>RAISE STUE<br>Standards in<br>Contains 14 Component<br>Overview<br>RAISE educational mon<br>to PAY for RAISE. If you<br>Register Mor<br>RAISE - Rais<br>Contains 14 Component<br>Overview<br>RAISE educational mon<br>Coverview<br>RAISE educational mon | fe.net.  e Information  DENT PAY VERSIO  DEducation  at(s)  dules educate students about ac ou have a discount code in your in e Information  Sing Academic Inter  at(s)  dules educate students about ac ode in your instructions. Use that | N - Raising Academi<br>ademic integrity and cheating. This ve<br>nstructions, use it to purchase the reg<br>egrity Standards in E<br>ademic integrity and cheating. This ve<br>discount code to purchase the RAISE | ic Integrity<br>ersion is only for students that are assigned<br>ular RAISE.<br>Education<br>ersion is for students |

8. Select **Complete Registration Now**. When you go to the cart, you will have to create an account (if you haven't already) to check out.

| Registration Options: |        |                                             |
|-----------------------|--------|---------------------------------------------|
|                       | Cancel | Add to Cart and Complete Regionation before |
|                       |        | Complete Registration Now                   |

- 9. Click Complete Registration. A confirmation email will be sent to your email.
- 10. Once you register, all courses will be in your **Dashboard**, which can be accessed by selecting the Dashboard tab from the dark blue ribbon at the top of the page.

| elcome!                                          | RAISE - Raising Academic Integrity<br>Standards in Education                                                                                                    | ✓ You are registered! |
|--------------------------------------------------|----------------------------------------------------------------------------------------------------|-----------------------|
| Log Out                                          | Registered: 02/09/2024                                                                                                    |                       |
| ategories                                        | 0%<br>0/14 components                                                                                                    |                       |
| E - Judicial Educator                            | Overview Discussion Contents (14)                                                                                                    |                       |
| Raise                                            | Key:                                                                                                    |                       |
| Request a Demo -<br>For Campus<br>Administrators | <ul> <li>Completion of RAISE</li> <li>Agree to terms to continue.</li> <li>Welcome to RAISE - Raising Academic Integrity Standards in Education. After viewing the introduction, you will be required to complete a brief pre-assessment. RAISE is divided into 5 educational modules with a required quiz at the end of each module.</li> </ul> | Read Terms            |
| Request a Demo                                   | + Section One                                                                                                    |                       |
|                                                  | + Section Two                                                                                                    |                       |
|                                                  | + Section Three                                                                                                    |                       |
|                                                  | + Section Four                                                                                                    |                       |
|                                                  | + Section Five                                                                                                    |                       |
|                                                  | + Section Six                                                                                                    |                       |

- 11. You must agree to the terms of RAISE. You will then begin with Section One. In each section, there is a video with the content. You must watch the entire video before the quiz will be available. Section One has a required pre-assessment following the video. Sections Two-Six each have a quiz following the video. You will only have three attempts for each quiz, so it is suggested that you take notes.
- 12. Upon successful completion of RAISE, a certificate of completion will pop up. **SAVE THIS CERTIFICATE** and send it to the representative on your campus included in your instructions, which is likely the person who assigned RAISE. This certificate will also be available in your account dashboard if you need to access it later. In your Dashboard, select Transcript/Achievements and select View/Print Certificate.